## 排除安全Web设备中的智能许可证故障

## 目录

<u>简介</u>

<u>先决条件</u>

<u>要求</u>

<u>使用的组件</u>

#### <u>思科智能许可证</u>

<u>智能软件管理器卫星</u>

<u>与智能许可证相关的定义</u>

<u>在安全Web设备中配置智能许可证</u>

<u>开始使用前</u>

<u>CLI和GUI显示中的更改</u>

## <u>重置并重新加载</u>

<u>通信要求</u>

<u>从GUI配置智能许可证</u>

#### <u>验证集成</u>

<u>从GUI验证智能许可证状态</u>

<u>从CLI验证智能许可证状态</u>

<u>在智能许可证门户中验证设备状态</u>

<u>从CLI查找VLAN</u>

#### <u>日志记录</u>

#### <u>智能许可证故障排除</u>

Sussespfull connection

Registration failed

<u>通信发送错误</u> <u>令牌无效</u>

<u>未能续订授权</u>

<u>通信发送错误</u>

<u>证书已吊销</u>

<u>设备中没有VLAN</u>

<u>智能许可证代理服务不可用</u>

<u>无法验证签名</u>

Smart agent停滞在禁用状态

智能代理服务初始化失败

<u>来自许可云的无效响应</u>

<u>未发送有效的SSL证书</u>

<u>功能已移至不合规</u>

<u>智能代理处于授权过期状态</u>

<u>参考</u>

## 简介

本文档介绍在安全网络设备(SWA)中配置智能许可证并对其进行故障排除的步骤。

## 先决条件

## 要求

Cisco 建议您了解以下主题:

- 智能许可证的工作原理。
- 安全网络设备(SWA)管理。

Cisco 建议您:

- 已安装物理或虚拟安全网络设备(SWA)。
- 对SWA的管理权限。
- 访问智能许可证门户。

## 使用的组件

本文档不限于特定的软件和硬件版本。

本文档中的信息都是基于特定实验室环境中的设备编写的。本文档中使用的所有设备最初均采用原 始(默认)配置。如果您的网络处于活动状态,请确保您了解所有命令的潜在影响。

## 思科智能许可证

智能许可提供以下功能:

- 从中心位置管理您的所有产品许可证
- 使用一种方法应用和管理许可证,规范化物理和虚拟邮件安全设备(ESA)/安全管理设备 (SMA)/SWA之间的流程
- 将许可证轻松应用于ESA/SMA/SWA
- 接收与许可证到期相关的警报
- 硬件型号ESA/SMA/SWA开箱即用,所有服务的评估期均为90天

要使用智能许可注册SWA,设备的所有者必须拥有智能帐户。

- 每个域分配一个智能帐户。
- 智能帐户的管理员可以创建允许资源隔离的子级虚拟帐户。
- 虚拟帐户可用于根据您的需求限制对不同思科产品许可证的访问。
- 访问思科智能软件管理器(CSSM)以管理许可证和下载令牌。

思科提供的资源链接,包括与智能许可相关的视频、指南和说明:

- 创建新智能帐户或请求向现有帐户添加用户
- <u>智能软件许可概述Cisco网页</u>
- 智能许可部署指南
- <u>思科智能帐户思科页面</u>
- 智能软件管理器思科页面
- <u>思科智能软件管理器(CSSM)</u>
- <u>从PAK文件生成用于邮件安全的许可证密钥文件-思科</u>

## 智能软件管理器卫星

思科智能软件管理器卫星是思科智能许可的一个组件。

CSSM Satellite与CSSM配合使用,可管理产品许可证,提供正在使用的思科许可证的近实时可视 性和报告。

出于安全原因,如果您不想使用驻留在Cisco.com上的智能软件管理器来管理客户群,您可以选择 在本地安装智能软件管理器卫星。

有关智能软件管理器卫星的详细信息,请访问此链接:<u>思科智能软件管理器-思科</u>。

## 与智能许可证相关的定义

许可证类型:

- 传统许可证(CL)是指用于硬件和虚拟许可证的传统方法。
- 智能许可证(SL)

许可证授权状态:设备内给定许可证的状态。

- ESA/SWA/SMA 不在智能许可证页面显示实际到期日期。
- 位置:GUI > System Administration > Licenses。
- 位置:CLI > license\_smart > SUMMARY。

特定功能的状态会出现,并显示以下值之一:

- 评估:
  - ◎ SL服务已在新的(硬件) ESA/SMA上启用,无需令牌注册
  - 。已在安装了当前CL的设备上启用SL服务
- 评估已过期:90天评估智能许可证已过期,设备已过渡至额外的30天宽限期
- 合规性:设备已注册令牌且当前功能使用有效许可证
- 不符合要求(宽限期)可在以下两种情况下观察到:
  - 。30天临时功能许可证一键式申请正在使用中
  - 🦞 设备上的许可证已过期,已启动30天宽限期
- 不合规(过期):完全过期且相关服务停止运行

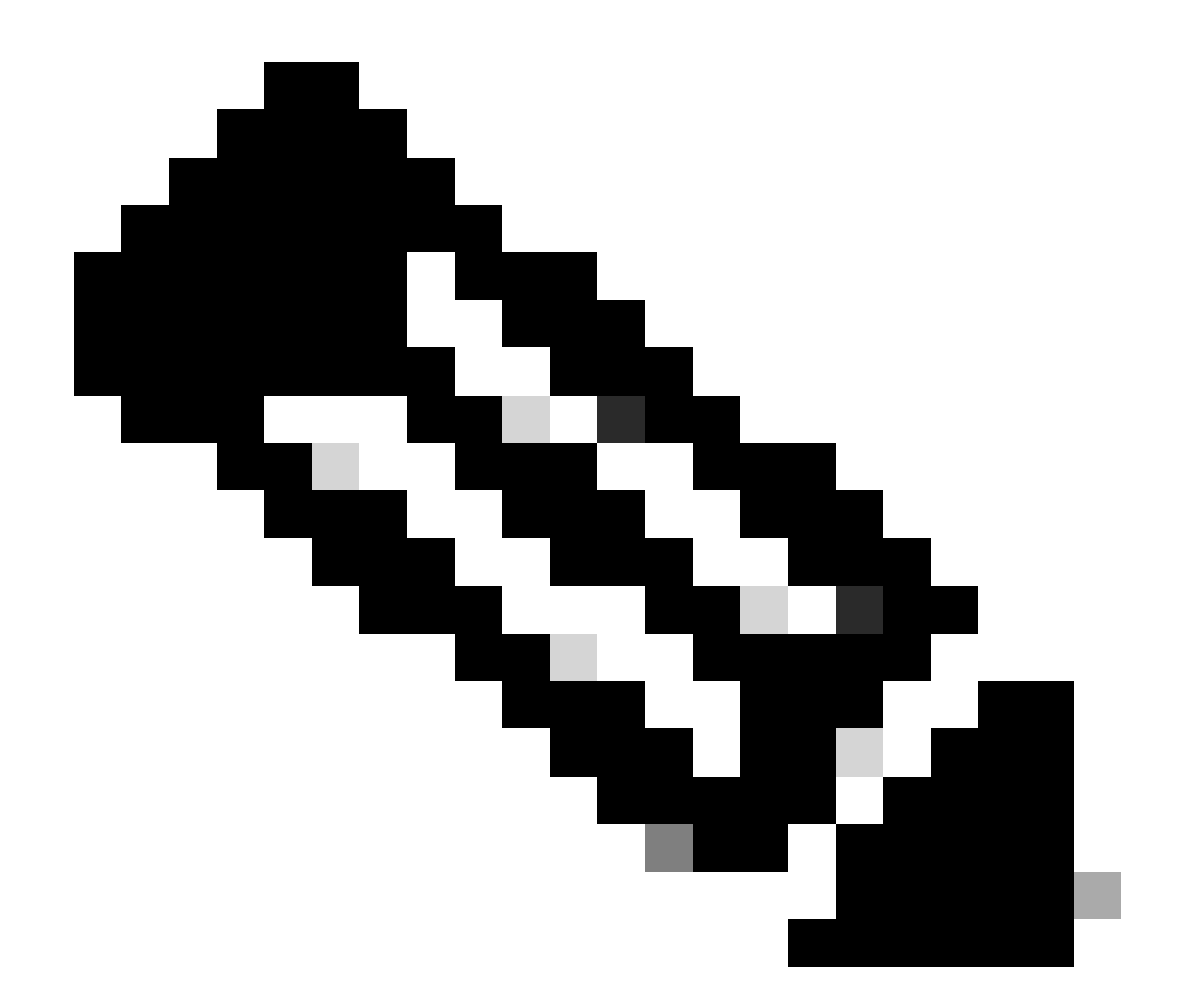

注意:永久密钥表示该功能没有到期期限。休眠密钥表示功能本身具有必须接受的最终用 户许可协议(EULA),或者必须配置和启用功能。完成后,该功能将变为活动状态,到期计 时器开始。

## 在安全Web设备中配置智能许可证

您可以通过图形用户界面(GUI)和命令行界面(CLI)将SWA连接到智能许可证。

开始使用前

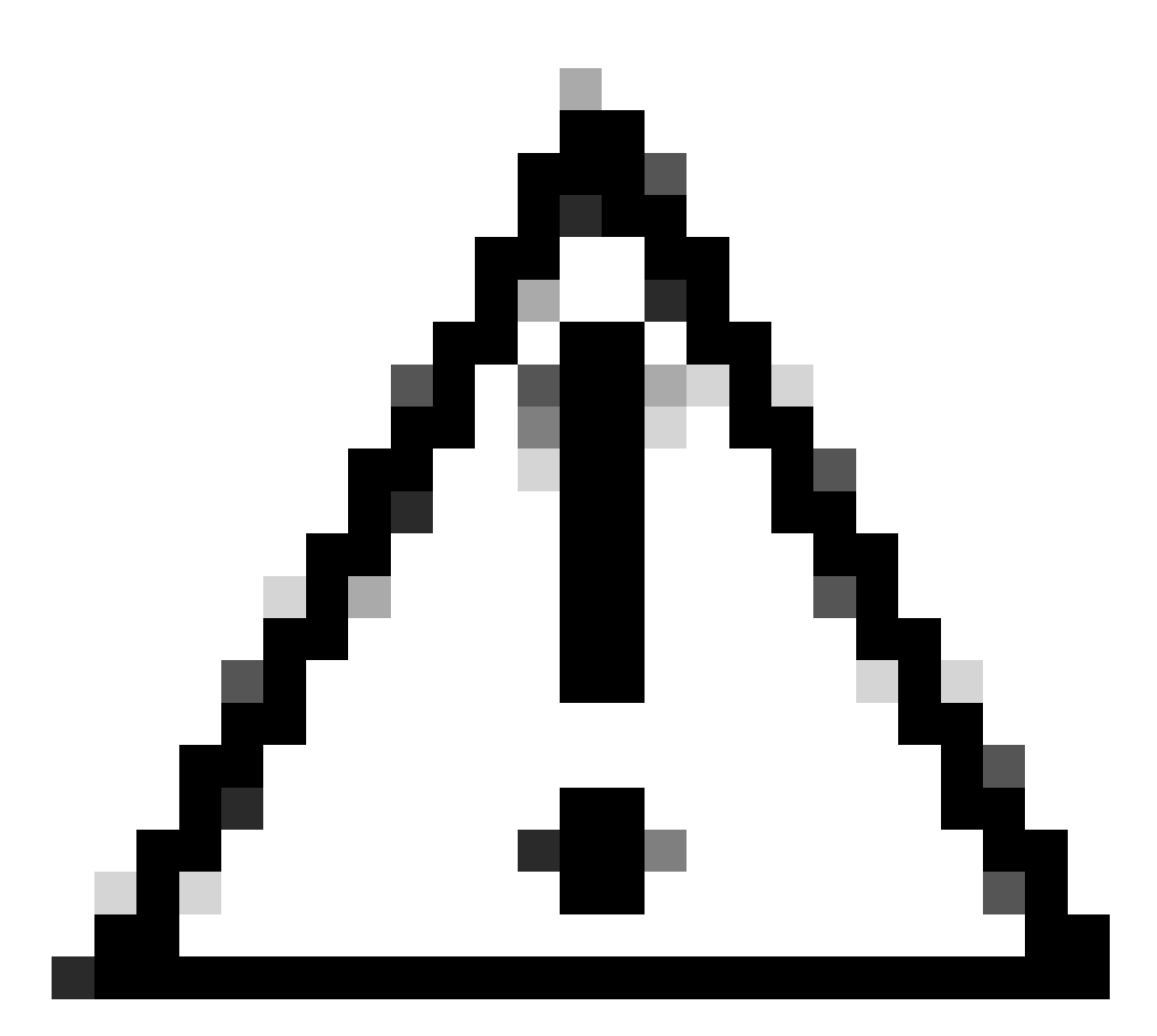

注意:在ESA/SMA/SWA上启用智能许可证功能是永久性的,不允许选择将设备恢复为传 统许可证模式。

- 购买的所有硬件型号SWA包括90天评估许可证,适用于所有功能。
- 使用当前传统许可证(CL)迁移至智能许可证的所有硬件型号均可获得90天的评估许可证。
- 所有虚拟SWA型号都需要基本虚拟许可证(VLN),它是一个XML文件,通过命令行界面(CLI) loadlicense命令加载到设备,以链接到升级/更新服务器。
- 所有虚拟SWA型号创建时都不包括90天的许可证,并且需要由传统许可证VLN(有时称为 XML)文件注册。
- 使用当前传统许可证(CL)迁移的所有虚拟SWA模式包括90天评估许可证。
- 目前,SWA在所有版本版本版本中都具有智能许可证作为可选功能。
- 启用智能许可证后,该设备上就不再使用传统许可证。
- 启用智能许可证后,无法保留传统许可证。
- 在SWA版本15.0和更新版本版本中,可以选择直接启用智能许可证,而无需启用传统许可证 。在这里,需要购买许可证并对其进行配置,以使用具有智能许可证的SWA。
- 从15.0版本开始,有30天的宽限期来全新安装和注册智能许可证,而不激活任何传统许可证。
- 在15.1版本的最新版本中,必须提供智能许可证才能使SWA正常运行。此外,最新版本中还

将删除所有与经典许可证相关的功能。

• 如果在基本版本中未启用智能许可证,则在下载时限制升级到SWA的智能许可证强制版本。

CLI和GUI显示中的更改

在Classic License的CLI中使用了四个命令。因此,在智能许可证授权版本(15.1和更高版本)中 ,这些命令会被删除。

删除的CLI命令列表:

- loadlicense
- showlicense
- 功能密钥
- featurekeyconfig

在"Classic License"的GUI中,System Administration选项卡中提及两个页面。因此,在智能许可证 授权构建中,页面将被删除。 删除的GUI页面列表:

- 功能密钥设置
- 功能密钥

## 重置并重新加载

Reset Configuration in SWA is perform factory reset(在SWA中重置配置)时,系统会清除整个配置,使SWA恢复出厂状态。

使用智能许可证授权构建时,也会保留相同的行为。

Reload是一个CLI隐藏命令,用于清除配置数据并删除功能密钥。如果SWA注册到经典许可证并执 行重新加载,请再次加载许可证。

如果SWA配置了智能许可证,则在重新加载后,智能许可证将取消注册并禁用,同时,在当前 SWA行为中出厂重置。

在SWA授权构建版本中,智能许可证决不会恢复为disable状态,因此reload命令会清除所有配置。 智能许可证处于已注册状态,因此,再次请求所有许可证。

#### 通信要求

到smartreceiver.cisco.com(在TCP端口443上)的网络或代理通信。

要从SWA测试连接,请使用以下步骤:

步骤1:登录到CLI。

第二步:键入telnet并按Enter。

第三步:选择您希望SWA连接到智能许可证服务器的接口。

第4步:键入smartreceiver.cisco.com并按Enter键。

第五步:在port部分,键入443并按enter。

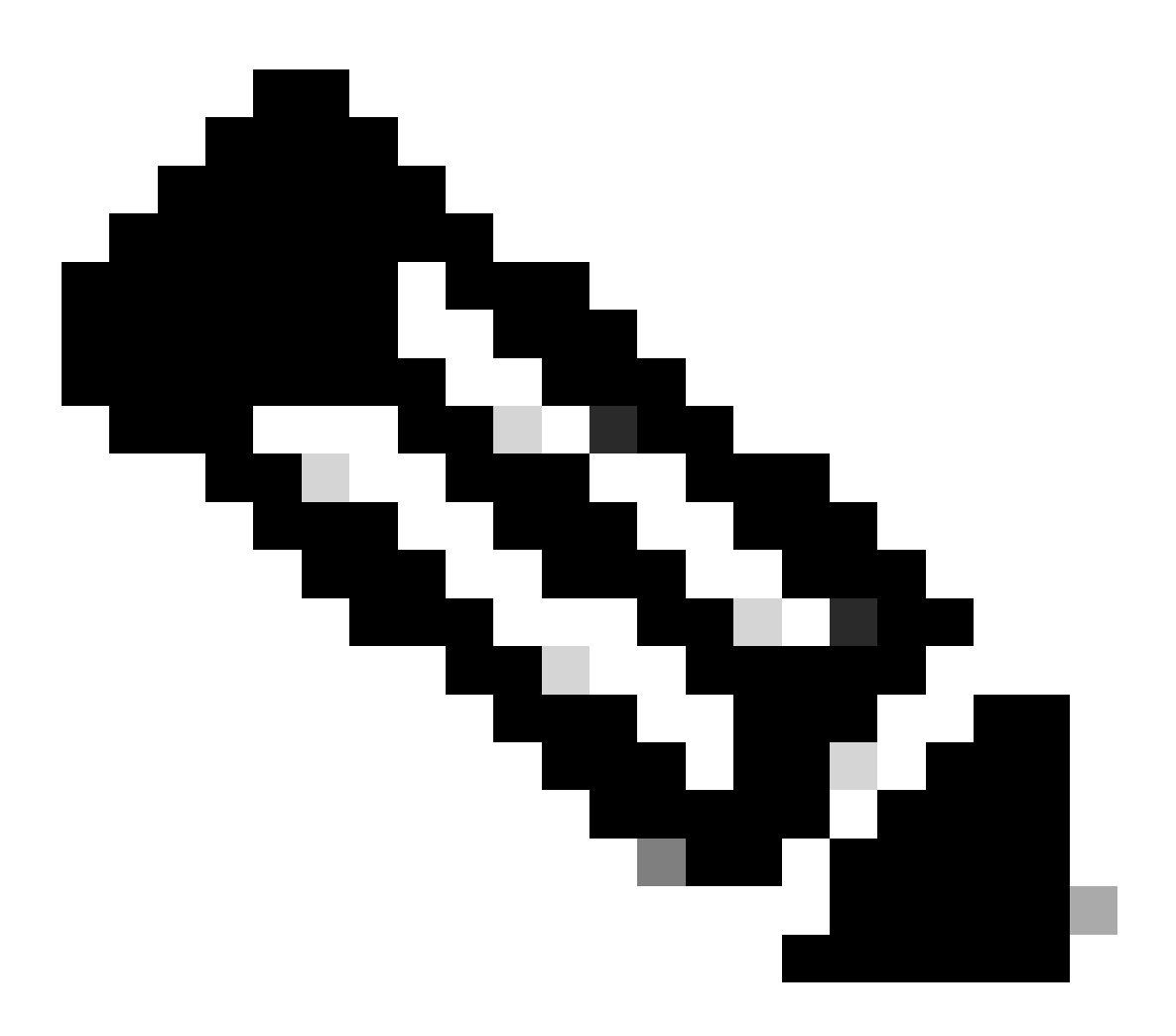

注意:如果您已配置智能软件管理器卫星,请在步骤4中添加与该服务器关联的统一资源定 位器(URL)或互联网协议(IP)地址。

以下是成功连接的示例:

> telnet

Please select which interface you want to telnet from.

1. Auto

2. Management (10.48.48.184/24: management.swa1.cisco.com)

3. P1 (192.168.13.184/24: p1.swal.cisco.com)
4. P2 (192.168.133.184/24: p2.swal.cisco.com)
[1]> 4

Enter the remote hostname or IP address.
[]> smartreceiver.cisco.com

Enter the remote port. [23]> 443

Trying 10.112.59.81... Connected to smartreceiver.cisco.com. Escape character is '^]'.

以下是连接失败时的示例:

SWA\_CLI> telnet

Please select which interface you want to telnet from.
1. Auto
2. Management (10.48.48.184/24: management.swa1.cisco.com)
3. P1 (192.168.13.184/24: p1.swa1.cisco.com)
4. P2 (192.168.133.184/24: p2.swa1.cisco.com)
[1]> 2

Enter the remote hostname or IP address.
[]> smartreceiver.cisco.com

Enter the remote port. [23]> 443

Trying 10.112.59.81... telnet: connect to address 10.112.59.81: Operation timed out Trying 2a04:e4c7:fffe::f... bind: Invalid argument

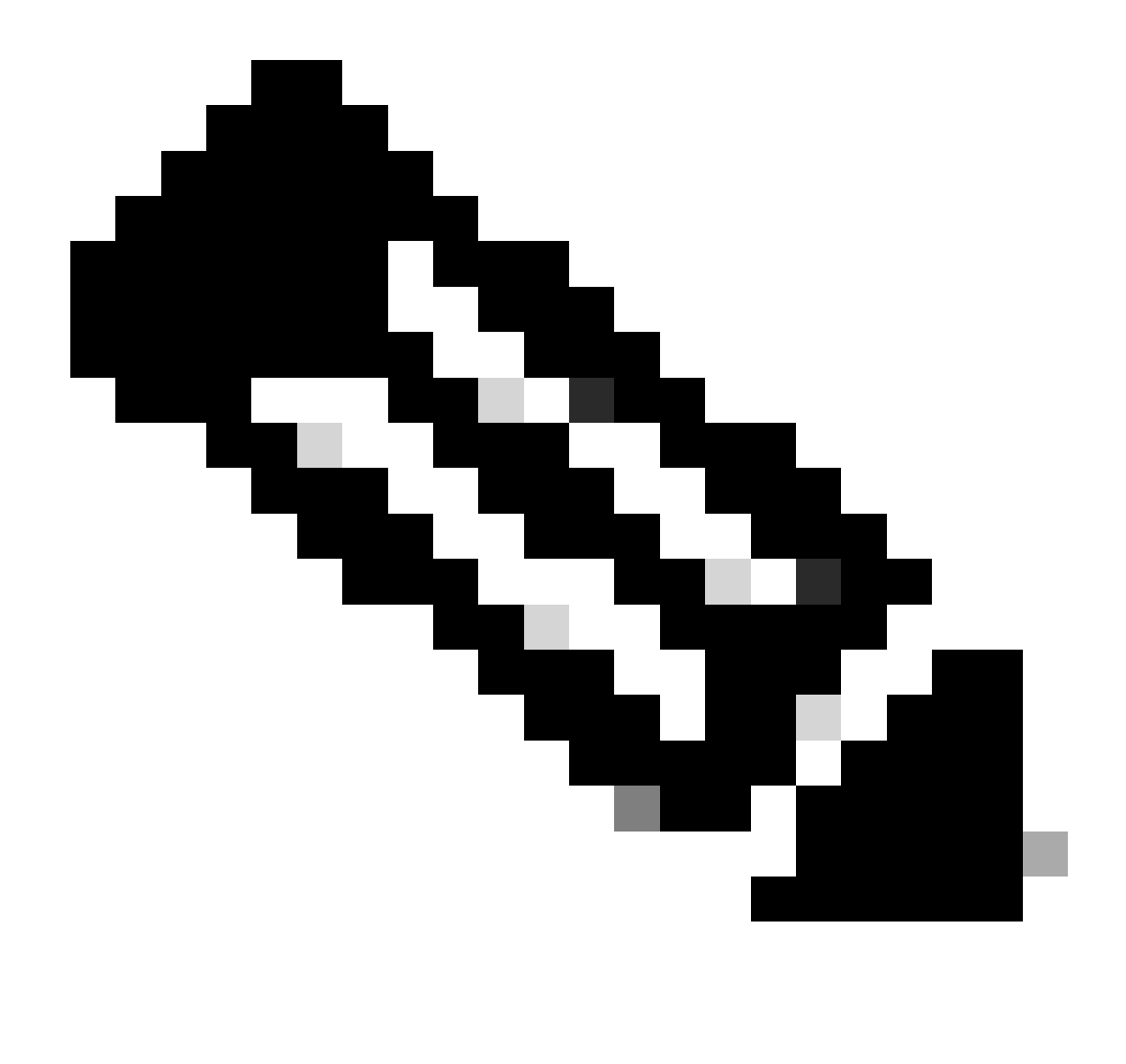

注意:要退出telnet,如果ctrl+c不起作用,请按住Control,然后按],然后键入q并按 enter。

从GUI配置智能许可证

步骤1: 登录到GUI, 然后导航到系统管理。

第二步:选择智能软件许可(Smart Software Licensing)。

## System Administration

Policy Trace Alerts Log Subscriptions Return Addresses SSL Configuration

Users

Network Access

# System Time

Time Zone

Time Settings

# Configuration

**Configuration Summary** 

:如果要将日志推送到日志收集器服务器,建议创建新的日志订阅并转发这些日志,以便 在SWA上本地拥有日志副本

## 智能许可证故障排除

以下是常见错误以及解决问题的步骤。

Susssespfull connection

以下是成功结果的smart\_license日志的示例:

Mon Sep 4 20:39:32 2023 Info: The product is registered successfully with Smart Software Manager.

## Registration failed

| Smart Software Licensing Status              |                                                                    |  |  |  |
|----------------------------------------------|--------------------------------------------------------------------|--|--|--|
| Registration Mode: ?                         | Smart license (Change type)                                        |  |  |  |
| Action: ?                                    | Register                                                           |  |  |  |
| Evaluation Period: ?                         | In Use                                                             |  |  |  |
| Evaluation Period Remaining: ?               | 89 days 23 hours 15 minutes                                        |  |  |  |
| Registration Status ?                        | Unregistered - Registration Failed                                 |  |  |  |
| License Authorization Status: ?              | Evaluation Mode                                                    |  |  |  |
| Last Registration Renewal Attempt Status: ?  | FAILED on 04 Sep 2023 19:56                                        |  |  |  |
| Last Authorization Renewal Attempt Status: ? | No Communication Attempted                                         |  |  |  |
| Product Instance Name: ?                     | wsa125to15.amojarra.calo                                           |  |  |  |
| Transport Settings: ?                        | Direct (https://smartreceiver.cisco.com/licservice/license) (Edit) |  |  |  |
| Test Interface: ?                            | Data ~                                                             |  |  |  |
| Device Led Conversion Status: ?              | Not Started                                                        |  |  |  |

映像-注册失败

如果返回Registration Failed,请按照以下步骤从CLI检查smart\_license日志:

步骤1:登录到CLI。

第二步:键入grep并按Enter。

第三步:查找与smartlicense日志关联的号码并键入号码,然后按Enter。

第四步:按Enter直到您看到日志。

通信发送错误

如果看到"通信发送错误",请检查SWA和端口TCP 443上的智能许可证服务器之间的连接。

Mon Sep 4 19:57:09 2023 Warning: The registration of the product with Smart Software Manager failed. Th

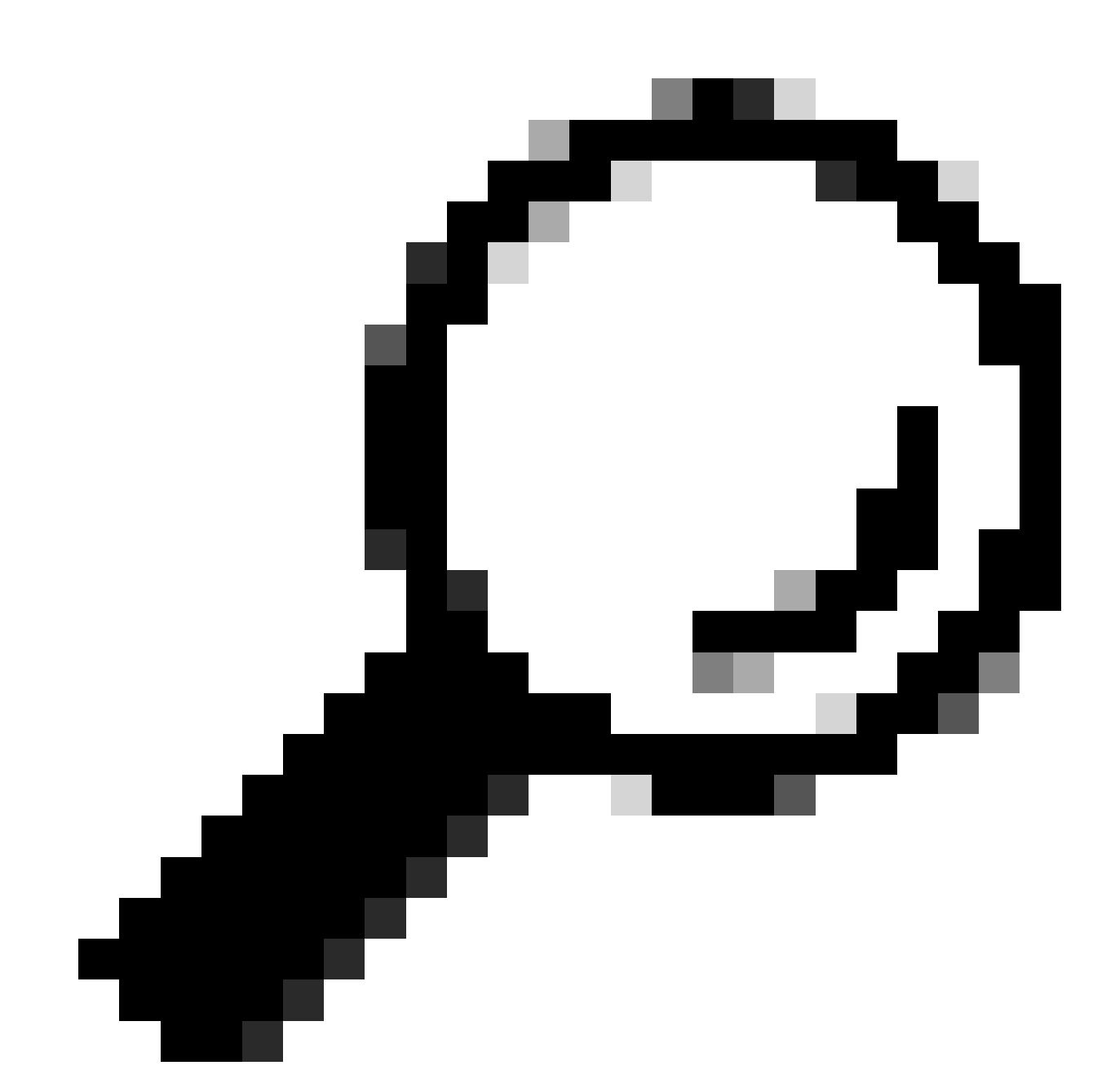

提示:如果您配置了智能软件管理器卫星,请检查与已配置端口号的连接。

要检查连通性,请使用本文的"通信要求"一节中提供的步骤。

另外,在显示警报中,您可以看到相同的错误消息:

04 Sep 2023 20:19:29 +0200 The registration of the product with Smart Software Manager failed. The r

## 令牌无效

如果令牌已过期或达到其最大定义的已用值,将返回警告日志"令牌无效"。

您可以通过displayalerts命令或smartlicense日志验证错误。

以下是CLI中displayalerts的错误示例:

04 Sep 2023 20:26:55 +0200 The registration of the product with Smart Software Manager failed. The r

以下是来自CLI的smartIcese日志的日志行示例:

Mon Sep 4 20:26:55 2023 Warning: The registration of the product with Smart Software Manager failed. Th

### 要验证登录智能许可证门户的令牌有效性,请导航到资产,检查过期状态和使用次数。

| Token            | Expiration Date | Uses   | Export-Controlled | Description |
|------------------|-----------------|--------|-------------------|-------------|
| OTQ0N2ExMTItOTRk | Expired         | 1 of 1 | Allowed           | SWA         |

图像- Expier令牌

## 未能续订授权

通信发送错误

如果由于通信发送错误而导致更新授权失败,则这可能是由于。连接问题导致的。请确保选择正确 的路由表并测试SWA和smartreceiver.cisco.com TCP端口443或您的智能软件管理器卫星服务器之 间的连接

要检查连通性,请使用本文的"通信要求"一节中提供的步骤。

您可以使用displayalerts命令或通过smartlicense日志验证错误

以下是CLI中displayalerts的错误示例:

04 Sep 2023 22:23:43 +0200 Failed to renew authorization of the product with Smart Software Manager due

以下是来自CLI的smartIcese日志的日志行示例:

Mon Sep 4 22:22:58 2023 Warning: Failed to renew authorization of the product with Smart Software Manage

### 证书已吊销

如果更新授权的原因是证书被吊销,请检查设备是否已从智能许可证门户删除。

检查本文的"验证智能许可证门户中的设备状态"部分。

使用displayalerts命令或smartlicense日志验证错误

以下是CLI中displayalerts的错误示例:

04 Sep 2023 22:39:10 +0200 Failed to renew authorization of the product with Smart Software Manager due

以下是来自CLI的smartIcese日志的日志行示例:

Mon Sep 4 22:39:10 2023 Warning: Failed to renew authorization of the product with Smart Software Manag

要解决此问题,请重新注册设备。

## 设备中没有VLAN

对于物理设备,没有VLAN;虚拟许可证号主要用于虚拟设备。

如果您使用的是虚拟SWA,并且CLI的smartaccountinfo的输出中没有VLN,请尝试在CLI中使用 loadlicense命令再次加载XML许可证文件。

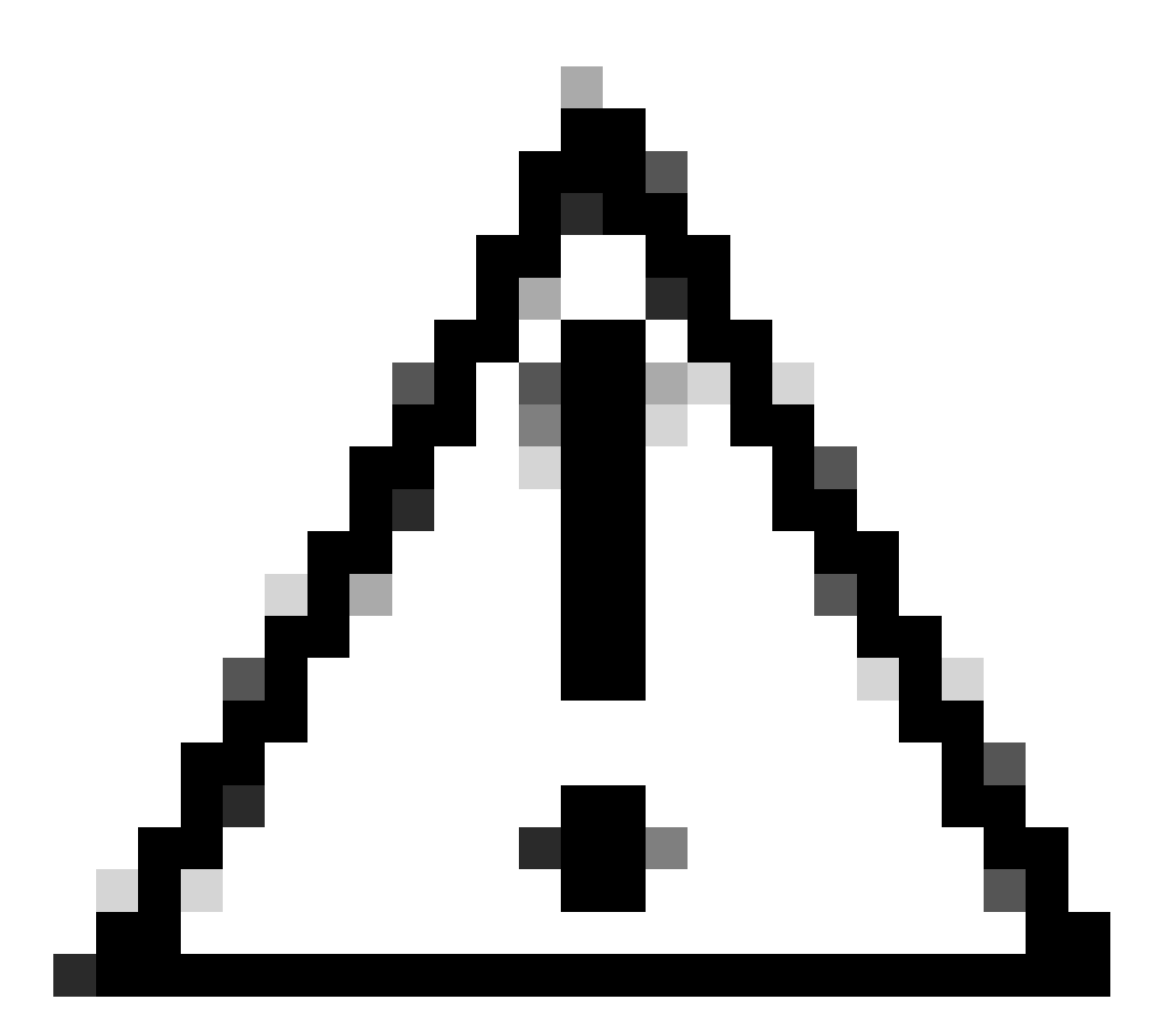

注意:在安装新的许可证文件和密钥之前,loadlicense命令会从系统中删除所有现有功能 密钥(包括评估密钥)和许可证文件。

## 智能许可证代理服务不可用

如果您收到此错误消息,则此错误消息是由已知Cisco Bug ID 引起的。

"Smart license agent service is unavailable. Please visit this page after some time. If you continue to

## 无法验证签名

如果智能许可证授权失败,并出现以下错误:

Tue Apr 22 09:46:27 2023 Warning: Failed to renew authorization of the product with Smart Software Mana

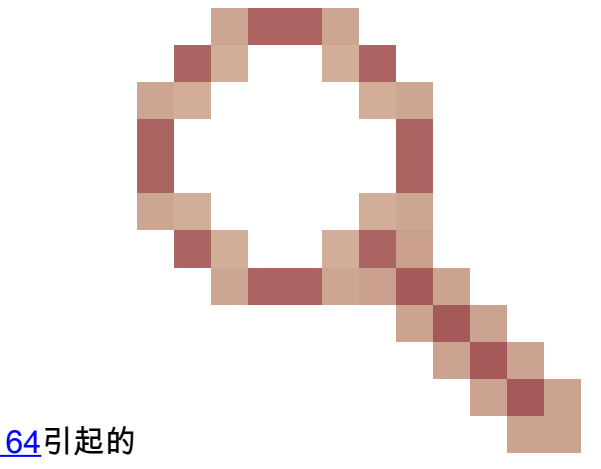

[第一次测试]此错误可能是由已知的思科漏洞ID <u>CSCvx04164</u>引起的 。

此Bug的条件是智能许可门户上的虚拟帐户名称包含非英语字符,此问题的解决方法是:

重命名虚拟帐户并删除非英文字符:

步骤1:访问software.cisco.com。 第二步:导航到管理>管理智能帐户>虚拟帐户。 第三步:点击有问题的虚拟帐户。 第四步:定义新名称并删除非英文字符。

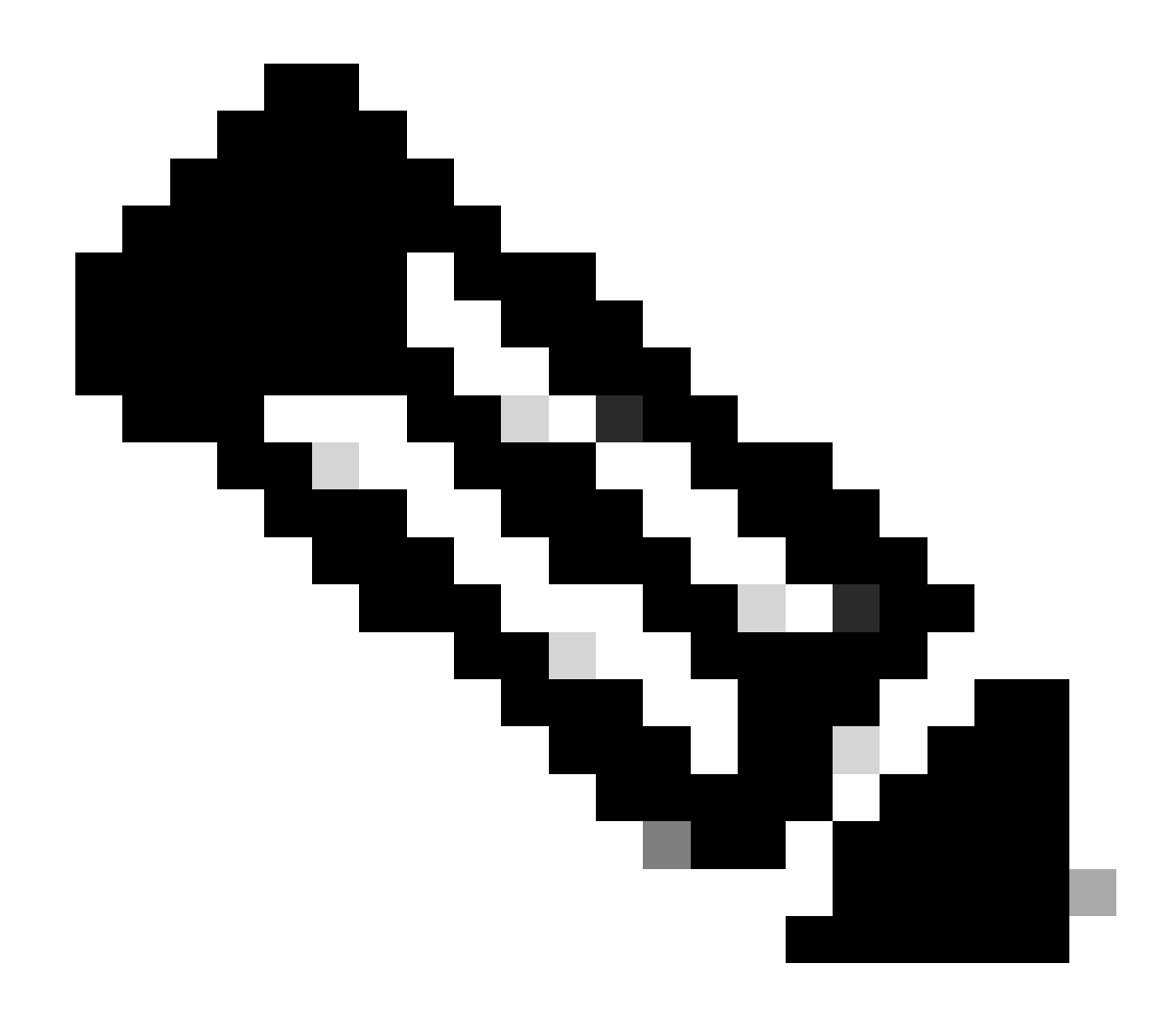

注意:用户必须具有管理权限才能重命名虚拟帐户。

[第二次测试]如果虚拟帐户名称正确,请确保设备列在智能许可证门户资产中。

使用本文"验证智能许可证门户中的设备状态"部分提供的步骤。

[第三个测试]如果设备列在智能许可证门户资产清单中,请尝试从CLI重新启动SWA智能许可证服务 :

步骤1:登录到CLI。

第二步:运行diagnostic命令

第三步:选择服务

第四步:选择SMART\_LICENSE

第五步:选择重新启动

```
SWA_CLI> diagnostic
Choose the operation you want to perform:
- NET - Network Diagnostic Utility.
- PROXY - Proxy Debugging Utility.
- REPORTING - Reporting Utilities.
- SERVICES - Service Utilities.
[]> SERVICES
Choose one of the following services:
- AMP - Secure Endpoint
- AVC - AVC
- ADC - ADC
- DCA - DCA
- WBRS - WBRS
- EXTFEED - ExtFeed
- L4TM - L4TM
- ANTIVIRUS - Anti-Virus xiServices
- AUTHENTICATION - Authentication Services
- MANAGEMENT - Appliance Management Services
- REPORTING - Reporting Associated services
- MISCSERVICES - Miscellaneous Service
- OCSP - OSCP
- UPDATER - UPDATER
- SICAP - SICAP
- SNMP - SNMP
- SNTP - SNTP
- VMSERVICE - VM Services
- WEBUI - Web GUI
- SMART_LICENSE - Smart Licensing Agent
- WCCP - WCCP
[]> SMART_LICENSE
```

Choose the operation you want to perform: - RESTART - Restart the service - STATUS - View status of the service []> RESTART

smart\_agent is restarting.

[Forth test] 在智能许可证管理器门户中生成新令牌并重新注册设备。

## Smart\_agent停滞在禁用状态

这些错误可在将设备(在升级前启用了智能许可证)升级到版本14.1或14.0后在ESA或SMA上看到

o

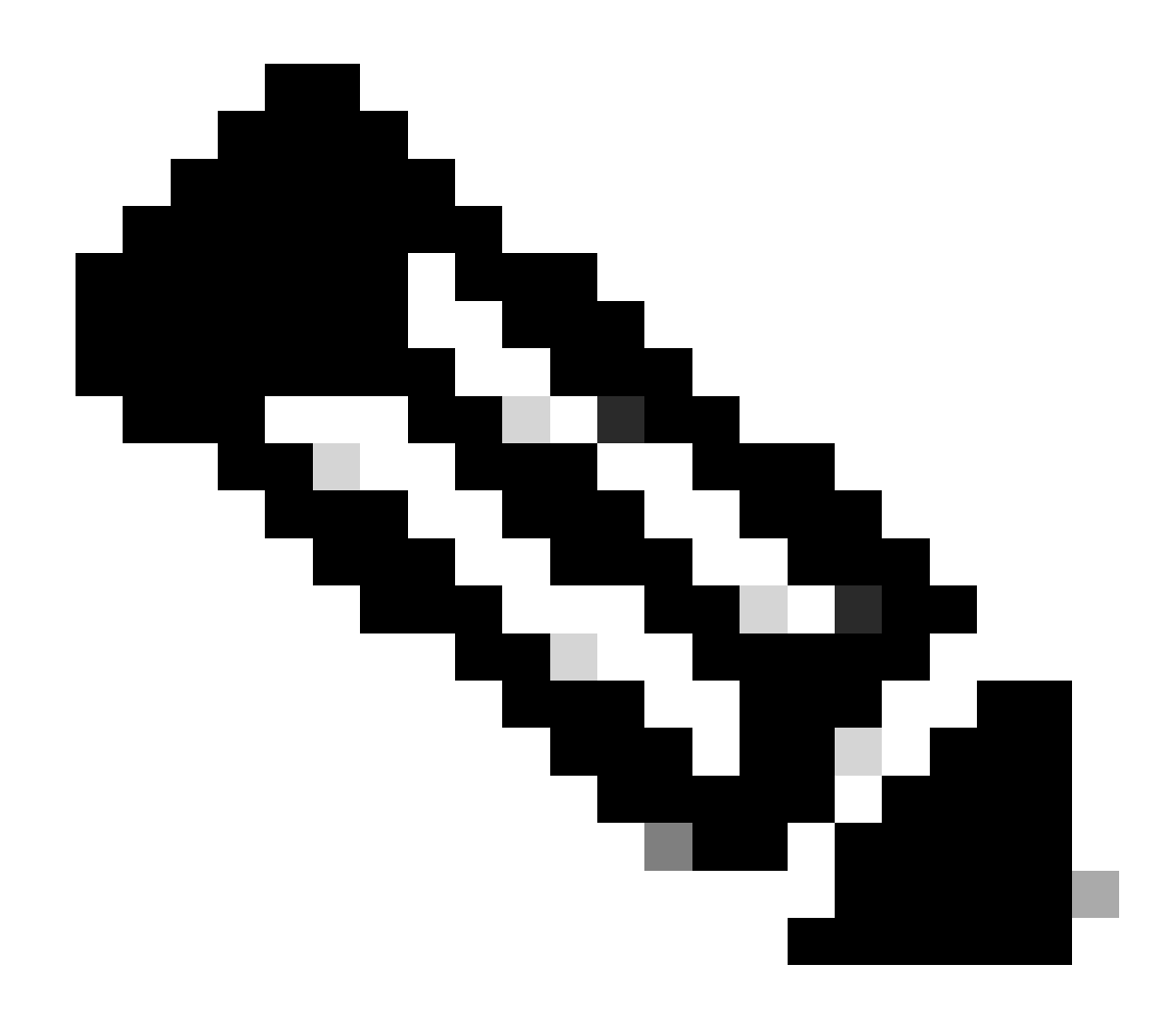

注意:在x195或x395设备上看到此错误。

以下是设备生成的邮件示例

08 Apr 2023 10:19:36 -0500 Initialization of smart agent service failed. Reason : Port 65501 is not ava

在smart\_license日志中,您可以看到:

Mon Apr 8 09:02:36 2021 Warning: Smart License: Failed to change the hostname to esa.local for the prod

此错误是由于ESA的已知思科漏洞ID <u>CSCvz74874</u>和适用于SMA的思科漏洞ID <u>CSCvx68947</u>引起的 。您需要联系思科支持解决此问题。

### 智能代理服务初始化失败

此错误主要与虚拟设备有关,这些虚拟设备配置的资源多于预期。

以下是日志示例:

Thu Jun 23 16:16:07 2022 Critical: Initialization of smart agent service failed. Reason : Port 65501 is any attempts to swap ports using the defined command will fail.

要解决此问题,请检查CLI中version命令的输出,并确保CPU的数量和分配的内存设置为 expected。

如果支持的设备有更多内核,请更正分配。

来自许可云的无效响应

如果设备已从智能许可证管理器门户中删除,则旧版本会返回此错误,

Thu Nov 15 13:50:20 2022 Warning: Failed to renew authorization of the product with Smart Software Mana

#### 要解决此问题,请重新注册设备。

### 未发送有效的SSL证书

如果从设备收到此错误且无法获取更新,请参阅<u>Field Notice: FN - 72502</u>以获取详细信息。

21 Aug 2023 14:03:04 +0200 Unable to connect to the Cisco Aggregator Server. Details: No valid SSL certificate was sent

传统VLN证书文件包括由Talos密钥管理程序创建的用于访问更新和升级的证书。旧版密钥管理员证 书颁发机构(CA)已于2023年1月13日到期。

2021年12月15日前发放的证书的有效期超过12个月的VLN证书文件,必须在2023年1月13日之前更 新并应用。

要解决此问题,请联系思科许可证支持并请求新的VLN文件。

### 功能已移至不合规

如果您看到一些日志,表明您的某项或某些功能已移至不合规,请检查:

1. 您拥有有效的许可证

- 2. 设备可以连接到智能许可证服务器(请参阅本文的"通信要求"部分)
- 3. 检查智能许可证日志,进一步了解此问题。
- 4. 如需帮助,请与思科支持联系

以下是日志示例:

Mon Sep 4 20:41:09 2023 Warning: Secure Web Appliance HTTPs Decryption license has been moved to Out of Mon Sep 4 20:41:10 2023 Warning: The Secure Web Appliance HTTPs Decryption is in Out of Compliance (OOC

## 智能代理处于授权过期状态

如果收到"严重"错误,表示"智能代理处于授权过期状态",请检查后续行以查找导致此状态的原因。

以下是错误示例:

Fri Aug 18 15:51:11 2023 Critical: Web Security Appliance Cisco Web Usage Controls feature will stop wo

请检查连接并确保您的设备已在智能许可证门户中注册。

## 参考

思科网络安全设备最佳实践指南-思科

BRKSEC-3303 (ciscolive)

<u>思科安全网络设备AsyncOS 14.5用户指南- GD(通用部署)-连接、安装和配置[思科安全网络设备]</u> -<u>思科</u>

思科智能软件管理器-思科

## 关于此翻译

思科采用人工翻译与机器翻译相结合的方式将此文档翻译成不同语言,希望全球的用户都能通过各 自的语言得到支持性的内容。

请注意:即使是最好的机器翻译,其准确度也不及专业翻译人员的水平。

Cisco Systems, Inc. 对于翻译的准确性不承担任何责任,并建议您总是参考英文原始文档(已提供 链接)。